## How To-Set static IP for Doorbell

Background:

The doorbell only supports DHCP function now. In some cases, customer would like to add the doorbell to NVR for continuous recording. But the ip address of doorbell may change due to a power outage. In order to solve this problem, we can try IP&MAC binding function which needs to support by Router.

Preparation:

- 1. Power on the doorbell and prepare a PC connecting to the same LAN of the doorbell.
- 2. Download and run SADP tool on the PC

Steps:

Here we take TP-LINK as an example.

 Check the mac address and current IP address assigned by DHCP from the SADP tool, and copy the mac address.

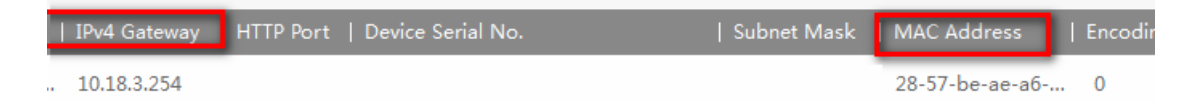

2. Input 192.168.1.1 on browser and login the Router with correct

username and password, the default account for TP-Link is admin/admin in general.

- 3. Go to IP&MAC Binding > Binding Settings
- 4. Select Enable for ARP Binding and click Save

| Binding Settings |              |                     |
|------------------|--------------|---------------------|
|                  | ARP Binding: | Disable Enable Save |

5. Click Add New and Select the Bind checkbox

| Bind:        | 2                 |
|--------------|-------------------|
| MAC Address: | 00-E2-4C-00-01-BC |
| IP Address:  | 192.168.0.22      |

6. Enter the MAC address and IP address of the doorbell, click Save.

NOTE: You can also modify or delete this binding in the modify

column any time you want.